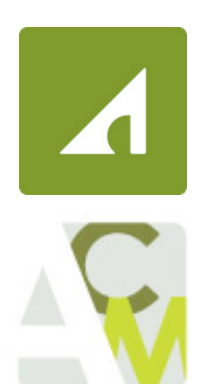

## HOW TO SEND FILES LARGER THAN 50MB

We recommend sharing large documents via a shared drive if there is the option to do so.

Need help? Contact Help Desk at HelpDesk@ArrowheadGrp.com

Go to: https://transfer.arrowheadgrp.com and login with your network credentials.

| ARROW<br>General Insurance | HEAD<br>Agency, Inc.         | GROW <sup>*</sup><br>with us                                                                                                    |
|----------------------------|------------------------------|----------------------------------------------------------------------------------------------------|
| Sign On                    |                              |                                                                                                    |
| Username:<br>Password:     |                              | Security Notice<br>You are about to access a secured resource.<br>Arrowhead reserves the right to monitor<br>and/or limit access to this resource at any<br>time. |
| Need Help?                 | Tech Support - Online Manual |                                                                                                    |

On initial login you will need to install the Upload/Download Wizard (ActiveX)

## Install the Upload/Download Wizard

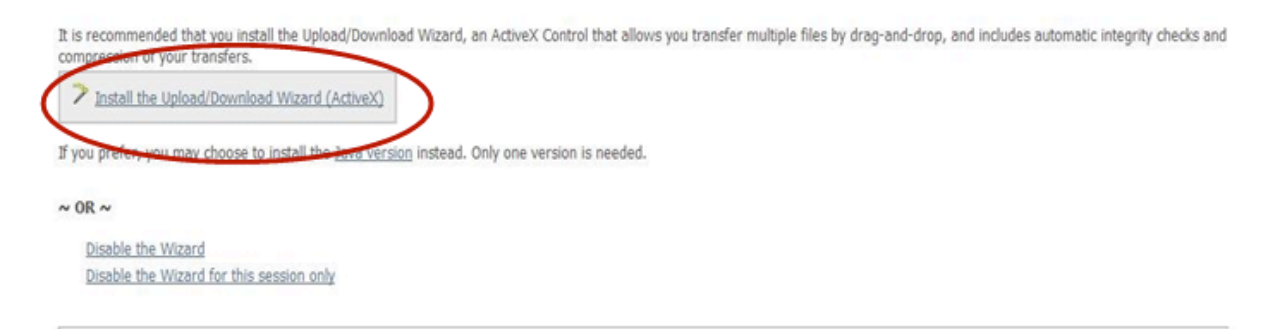

Select "Install" when the IE –Security Warning pops up.

| nternet | Explorer - Security Warning                                                                                                    |
|---------|----------------------------------------------------------------------------------------------------|
| Do you  | want to install this software?<br>Name: <u>MOVEIt DMZ Upload/Download Wizard</u><br>Publisher: <u>Ipswitch, Inc.</u><br>re options Install Don't Install                    |
| 1       | While files from the Internet can be useful, this file type can potentially harm<br>your computer. Only install software from publishers you trust. <u>What's the risk?</u> |

## Select OK

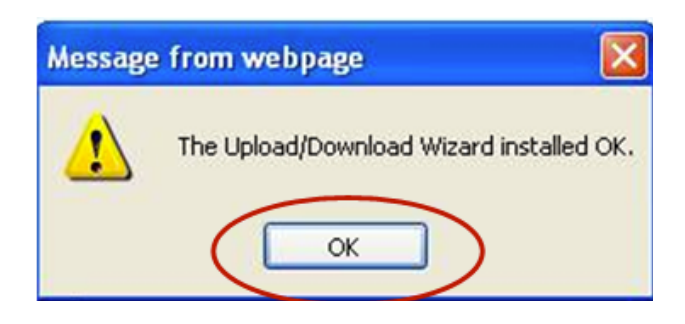

Next you will select "Send a new package"

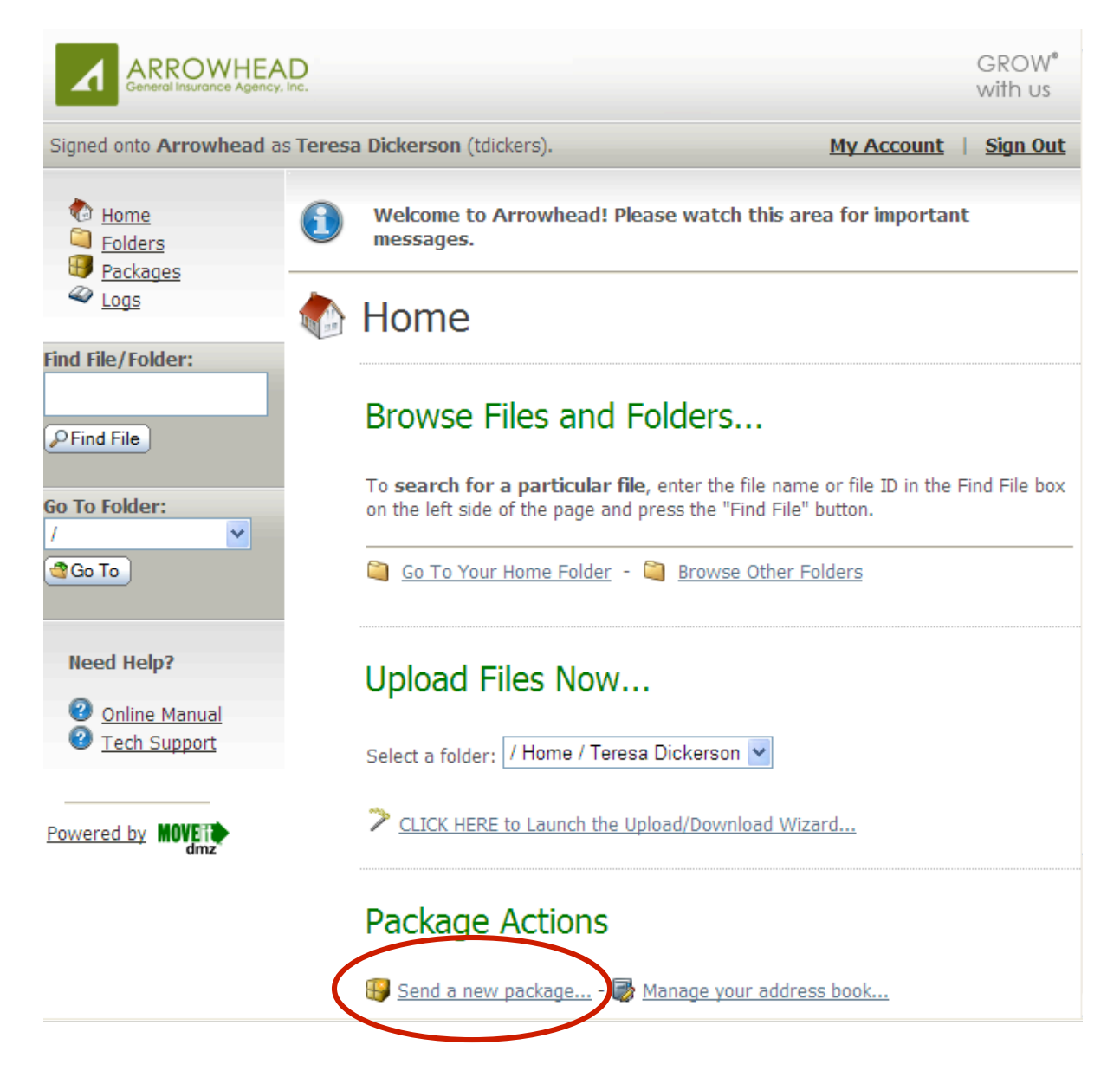

Fill out the email template to send documents larger than 50 MB to internal users OR external clients.Use the "Upload/Download Wizard" to attach your documents to the email, and "Send".

| Send 🔎               | Preview |          | eck Recip  | oients   | XCan            | cel 🔚   | Save    | as Dra | ft 🕞   | Save a  | s Tem | plate |       |    |    |
|----------------------|---------|----------|------------|----------|-----------------|---------|---------|--------|--------|---------|-------|-------|-------|----|----|
| To                   |         |          |            |          |                 |         |         |        |        |         |       |       |       |    |    |
| Subject:             | how Co  | :/Bcc    |            |          |                 |         |         |        |        |         |       |       |       |    |    |
| Note:                | b       | ίu       | (Font)     | ~        | (Size)          | . =     | ≣       | 1      |        | •       |       | 8     | B     | As | AB |
|                      |         |          |            |          |                 |         |         |        |        |         |       |       |       |    |    |
|                      |         |          |            |          |                 |         |         |        |        |         |       |       |       |    |    |
|                      |         |          |            |          |                 |         |         |        |        |         |       |       |       |    |    |
|                      |         |          |            |          |                 |         |         |        |        |         |       |       |       |    |    |
|                      |         |          |            |          |                 |         |         |        |        |         |       |       |       |    |    |
|                      |         |          |            |          |                 |         |         |        |        |         | /     | /     |       |    |    |
| Files:<br>(Optional) |         | Total: 0 | В          |          |                 |         |         |        |        |         |       |       |       |    |    |
|                      |         | To uploa | ad an atta | chme     | nt: 🗡 <u>CL</u> | ICK HEF | RE to L | aunch  | the Up | oload/D | ownlo | ad Wi | zard. |    |    |
| Options:             |         | Del      | ivery Rec  | eipt(s)  |                 |         |         |        |        |         |       |       |       |    |    |
|                      |         | Pre      | vent "Rer  | olv All' |                 |         |         |        |        |         |       |       |       |    |    |

**Internal users** will receive the following notification email stating they've received a new package. They can click on the link within the email, or login to

https://transfer.arrowheadgrp.com/ with their network credentials to retrieve the package.

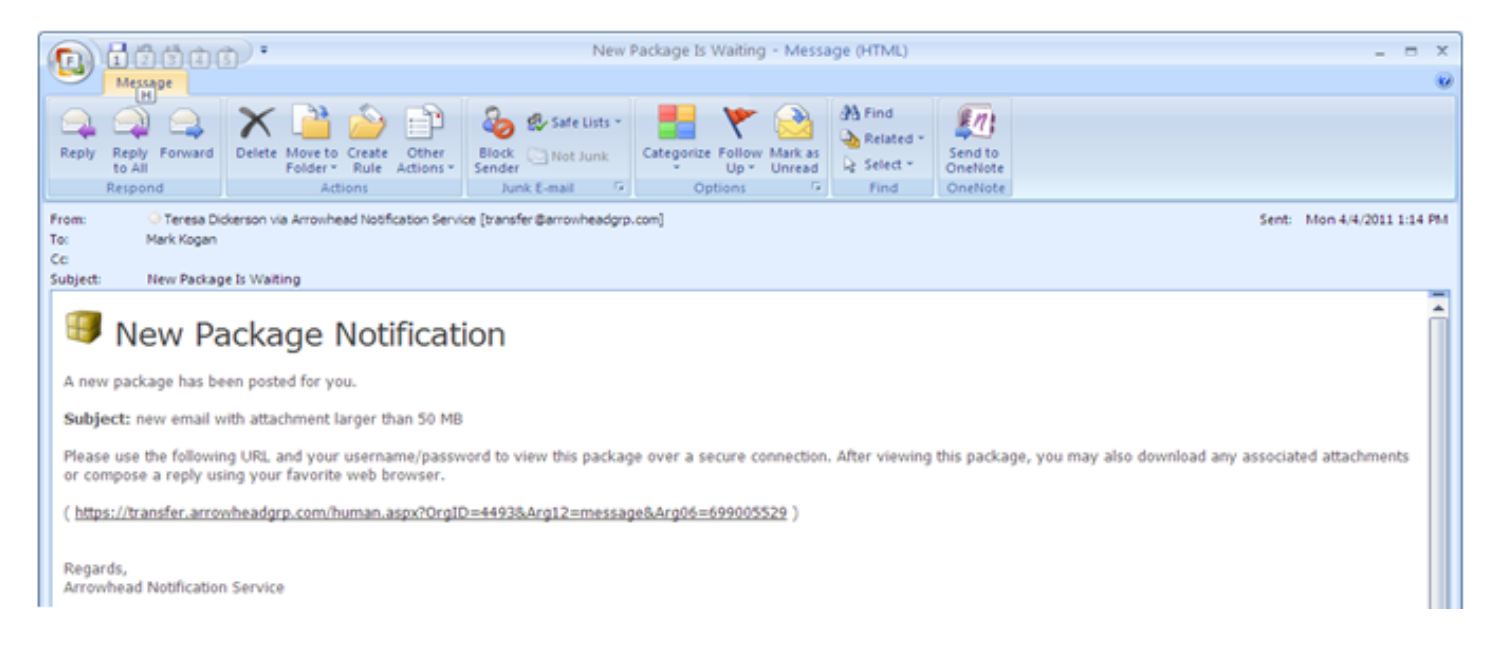

**External users** will receive two notification emails, one stating their login credentials and a second that they've received a new package. The first email they receive will be a welcome email that gives them a temporary login. When they login, they will be prompted to reset their password.

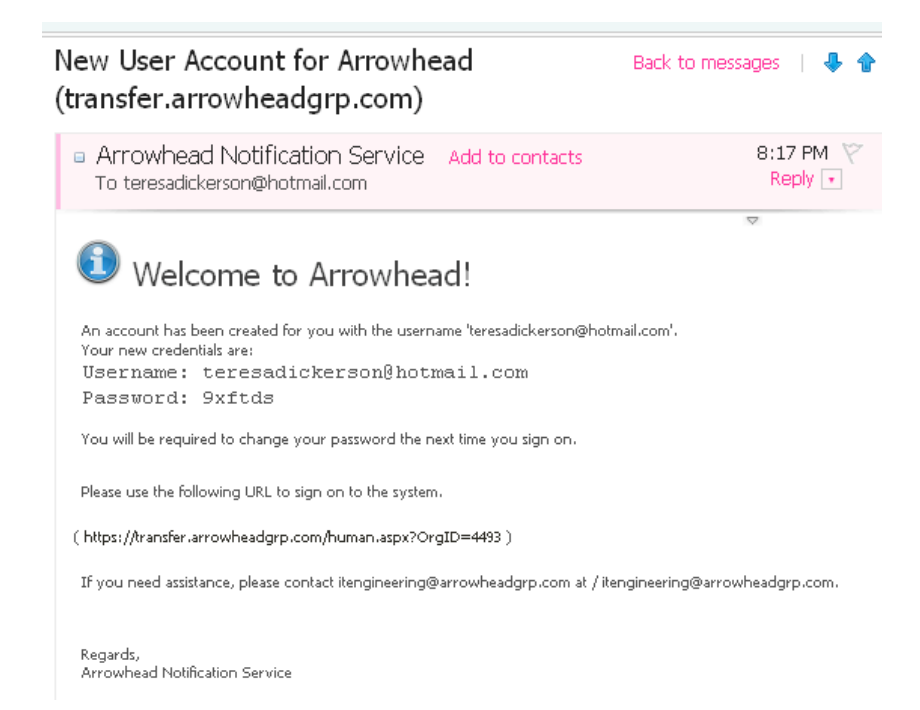

They will also receive a second email stating they've received a new package. They should already be logged into the system so they can disregard this email.

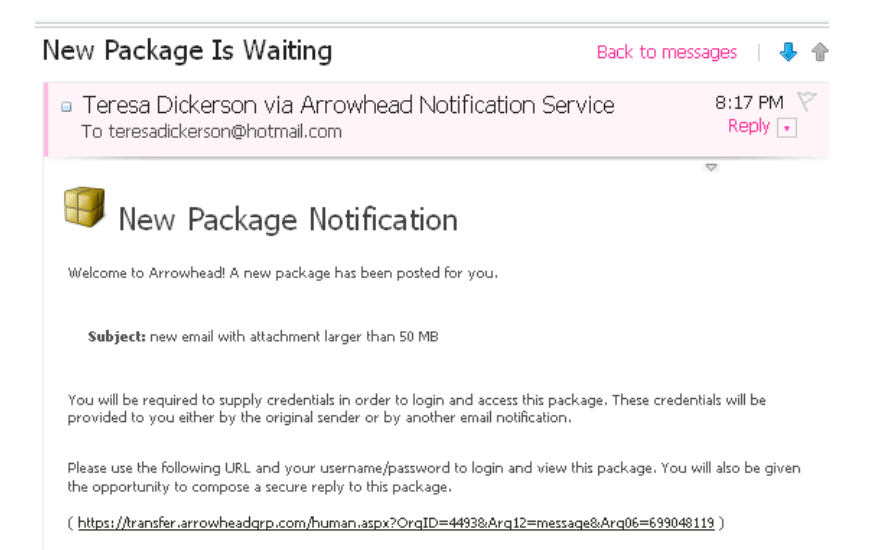

Regards, Arrowhead Notification Service